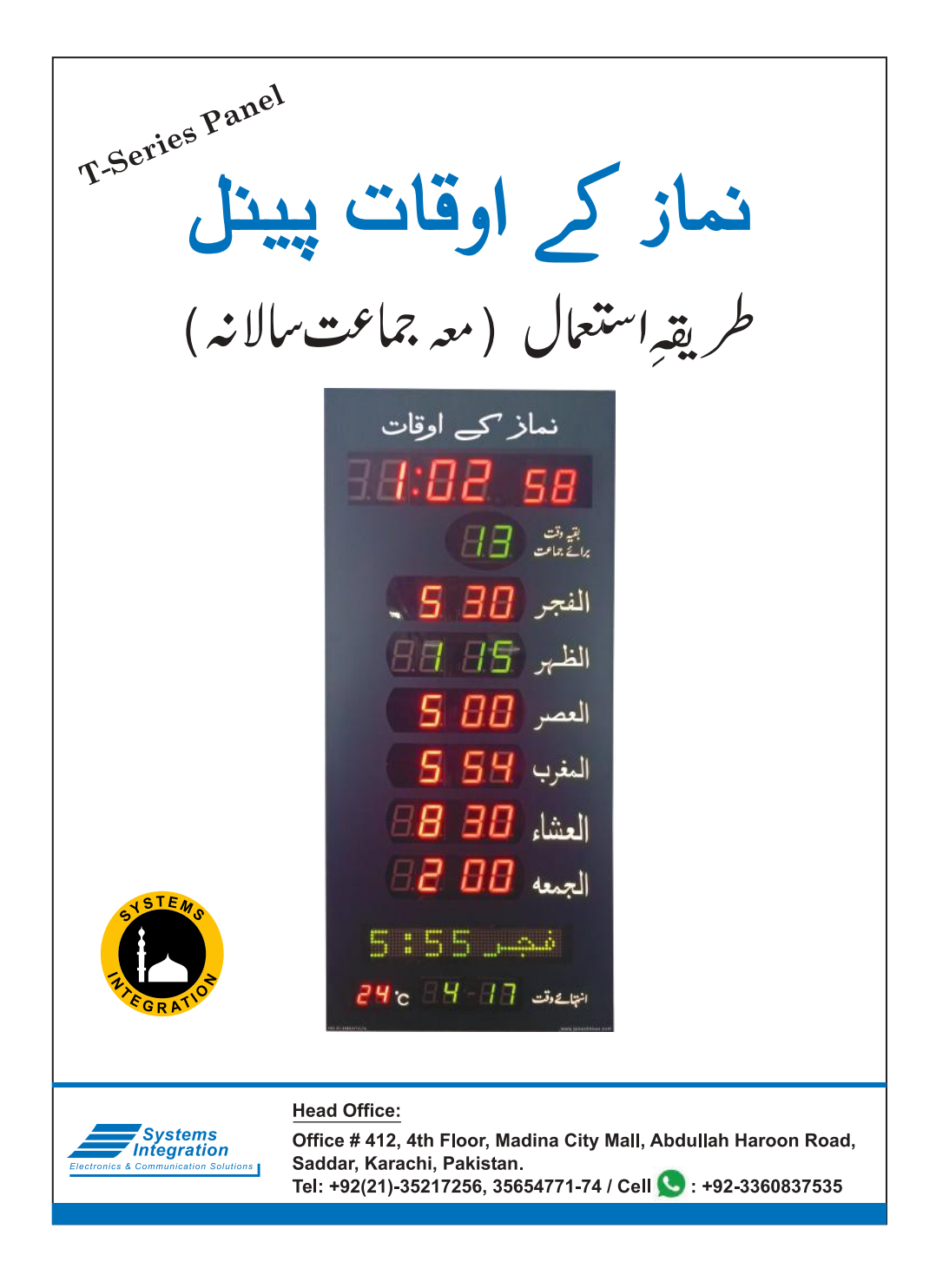

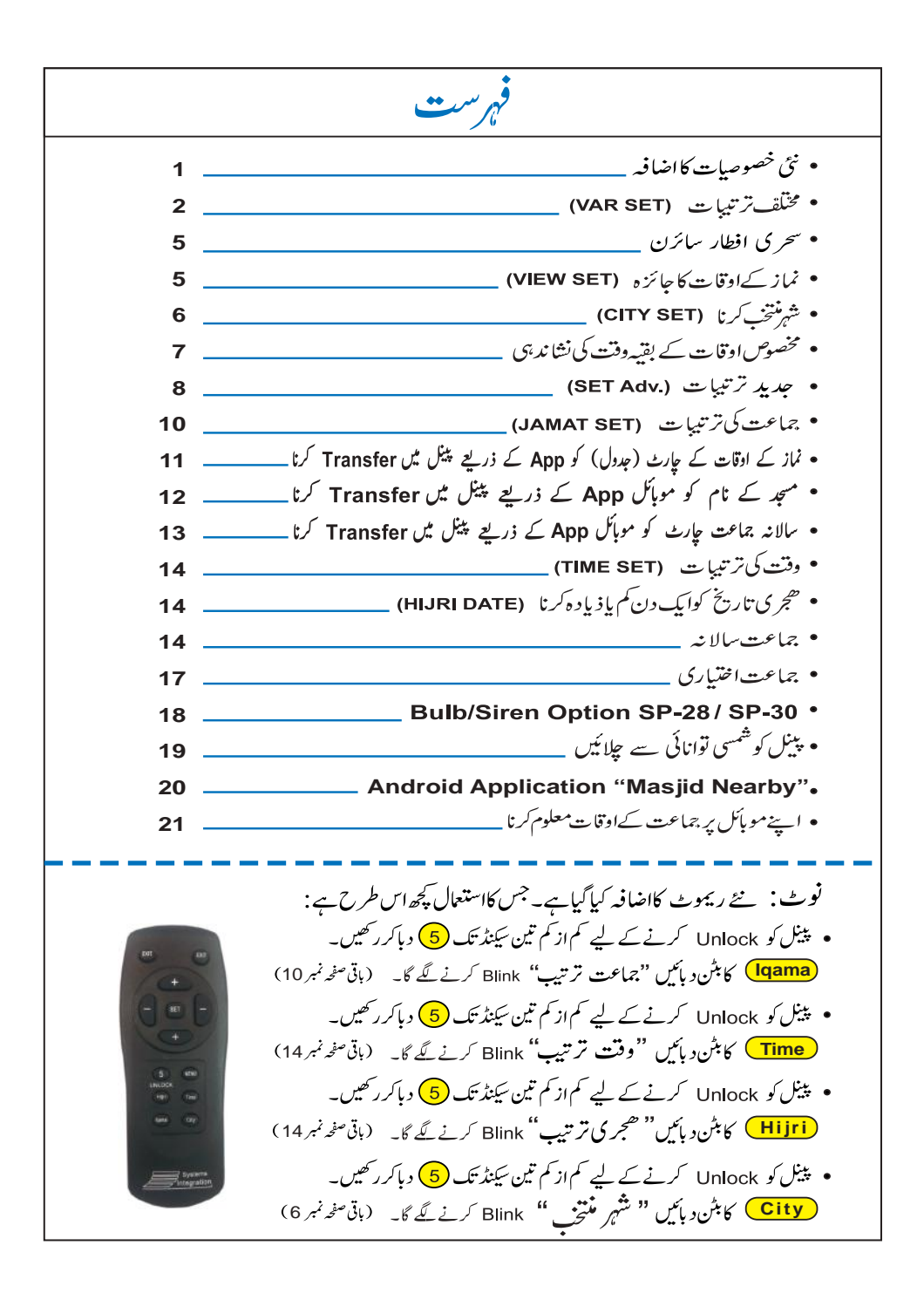

## پینل میں نٹی خصوصیات کا اضافہ

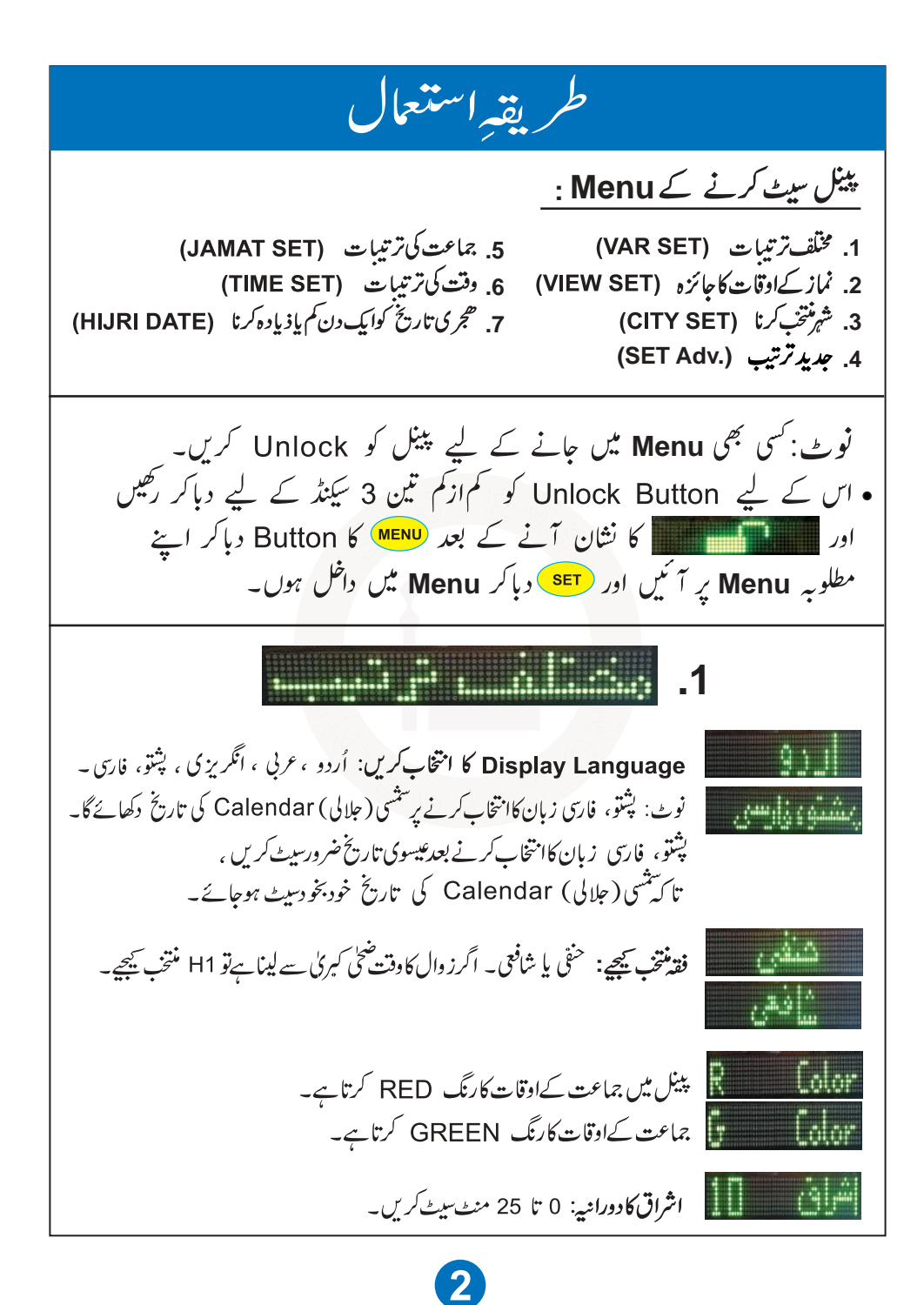

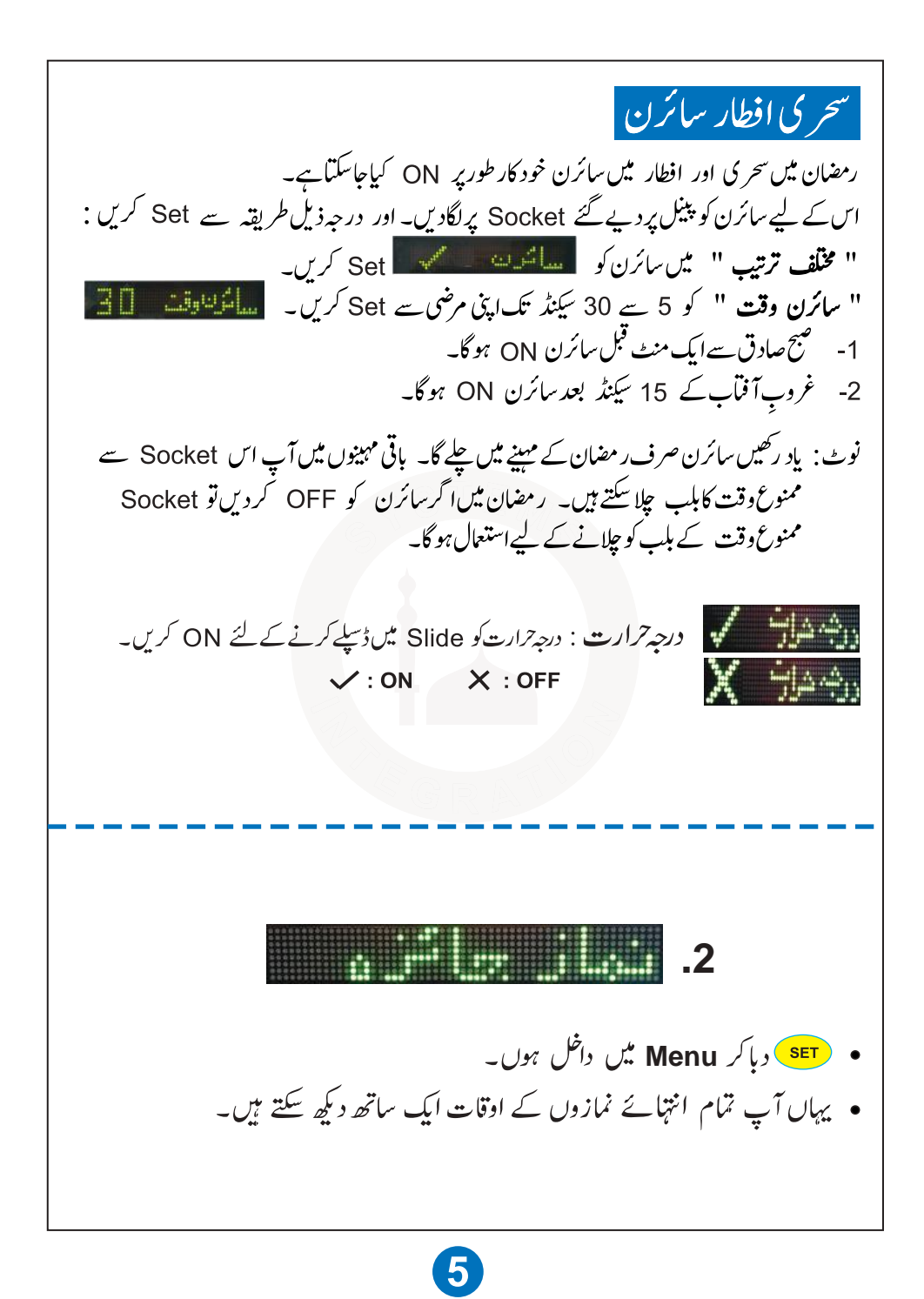

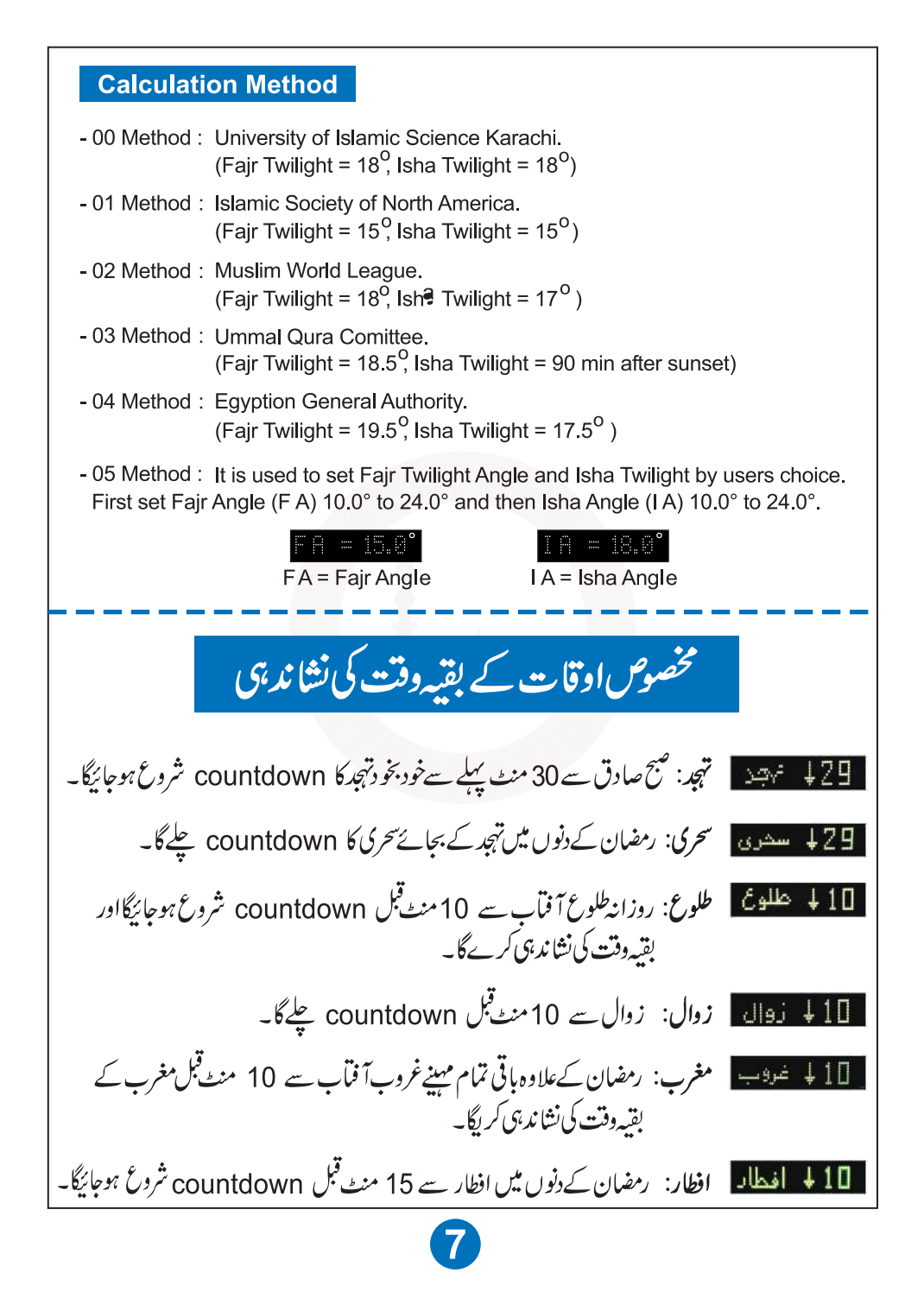

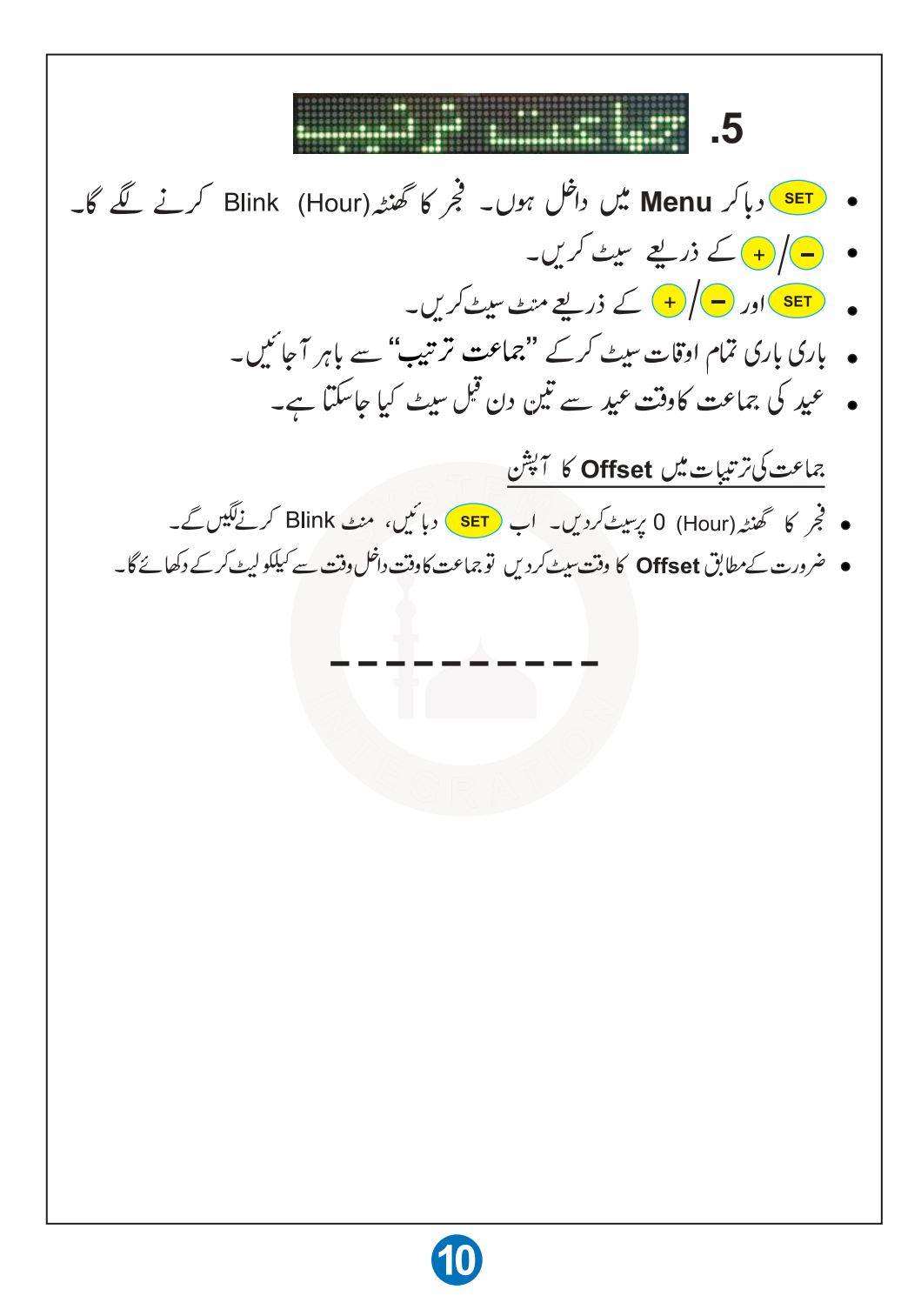

مسجد کے نام کو موبائل App کے ذریعے پینل میں Transfer کرنا ( نوٹ: Android فون کی اس App کی مدد سے مسجد کا نام لکھ کر پینل کی Slide میں چلا سکتے ہیں۔ ) App کو Play store سے "Download ( کے نام سے Download کریں۔ طريقه استعال: • پہلے Dot Screen میں مسجد کا نام لکھیں اور Save کرلیں۔ • Menu میں جاکر Connect پر کلک کریں اور اپنے موبائل کو پینل کے ساتھ Bluetooth کے ذریعے Connect کریں۔ اب Send پر کلک کرکے Transfer کریں۔

**نوٹ**: 'جماعت اختیاری' اور 'جماعت سالانہ' کاانتخاب کرنے کے لیے **منتقب اللہ اللہ کا** کے Option میں جائیں۔ یور ۔ سال کے جماعت کے اوقات کا اندراج اب آپ ایک ہی مرتبہ پورے سال کے جماعت کےاوقات کا اندراج کر کیتے ہیں۔ تمام سال ہر جماعت کادفت خود بخو د تبدیل ہوتار ہےگا۔ اگر کسی دقت مثلاً رمضان کے دوران اپنی مرضی کے دقت تبدیل کرنے ہیں تو مشتلف میں نیب میں جاکر ''جماعت اختیاری'' کردیں اور رمضان کے بعددوبارہ''جماعت سالانہ'' کردیں۔''جماعت اختیاری'' کرنے سے پورے سال کا Data ضایع نہیں ہوتا۔ جماعت کادفت تبدیل کرنے سے چند گھنٹے پہلے اس تبدیلی کی پیشگی اطلاع بھی کرےگا۔ جس جماعت کاوفت تبدیل ہونا ہے اسے ایک دن قبل اس جماعت کے آ دھے گھنٹے بعد بدل دے گا۔ یورےسال کی جماعت کے اندراخ کے لیے صرف تبدیلی والی تاریخ اور جماعت کا وقت ڈالیں۔ اس کے لیے پہلے درج ذیل تر تیب ہے جماعت کے اوقات ایک صفح پر ککھیں۔ مثال کے لیے چارٹ دیا گیا ہے ۔ اندراج کیم جنوری ہے کرناضر وری ہے۔ عام طور پر کیم جنوری کا وقت وہی ہوتا ہے جو دسمبر کی آخری تبدیلی کا وقت ہے۔ آخرى تاريخ كاوقت جماعت 31 دسمبرتك خود بخود Set موجائيگا۔ جعهاورظهر کی ذیادہ سے ذیادہ 3 تبریلی ہو سکتی ہیں۔ • فجر عصراورعشاءایک سال میں ذیادہ ہے ذیادہ 40 تبدیلی ہو کتی ہی۔ عشاء 1 جنورى 4:45 1 جنوري 1 جنوري 7:45 6:48 8 فرورى 5:15 18 فروري 8:15 31 جۇرى 6:45 10 مارچ 10 فروري 6:40 8:30 10 مارچ 5:30 \_ \_ 22 اکتوبر 14 اکتوبر دسمبر 8:30 5:30 6:35 8 7:30 10 نومبر 16 دسمبر 5 نومبر 4:45 6:40 7:45 25 دشمبر 4:45 27 دشمبر 6:45 26 دسمبر جمعه ظهر 1:15 1:30

 اس میں آپ تمام جماعت کے اوقات کا اندراج دیکھ سکتے ہیں کہ صحیح ہے یا نہیں۔ • سب سے پہلے فجر کے جماعت کا وقت Blink کرنے لگے گا اور اس کے ساتھ ڈسیلے میں مهينه اور تاريخ دكحاربا موكا\_ • Up کے ذریعے اگلی تبدیلی کا وقت اور مہینہ تاریخ آتا جائگا۔ • (MENU) کے ذریعے جس جماعت کا اندراج دیکھناہو اسے منتخب کریں اور Up کے ذریعے دیکھیں۔ اس میں رہتے ہوئے کسی وقت بھی اپنی مرضی سے جماعت کا وقت تبدیل کر سکتے ہیں۔ جماعت اختیاری کا طریقہ: • Menu دباكر Menu ميں داخل ہوں۔ فجر كا گھنٹہ (Hour) كرنے لگے گا۔ - (+) - ٤ ذريع سيٹ کريں۔ • SET اور - / + ى ذريع منٹ سيٹ كري- باری باری تمام اوقات سیٹ کرکے "جماعت تر تیب" سے باہر آجائیں۔ عیر کی جماعت کاوفت عید سے تین دن قبل سیٹ کیا جاسکتا ہے۔

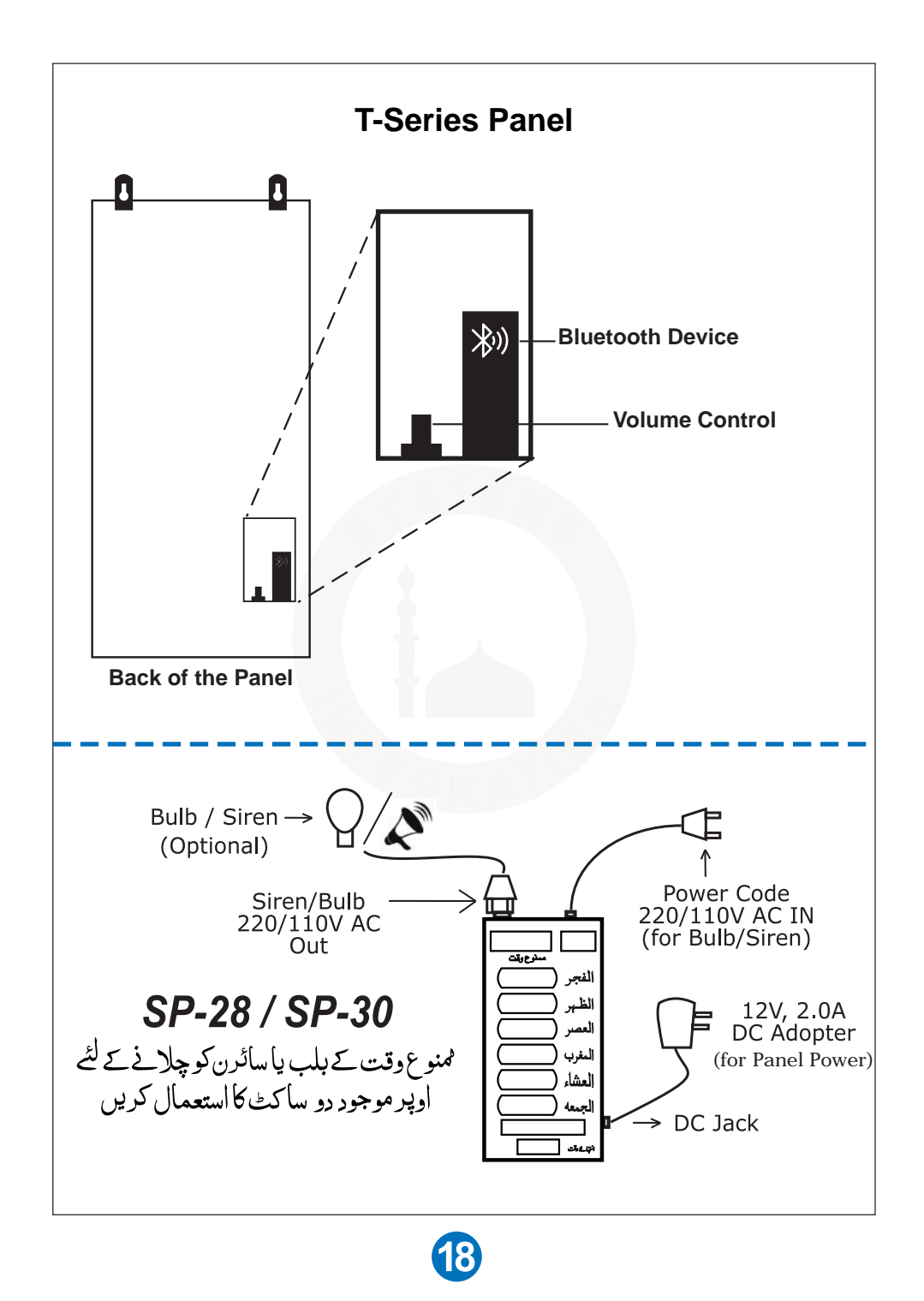

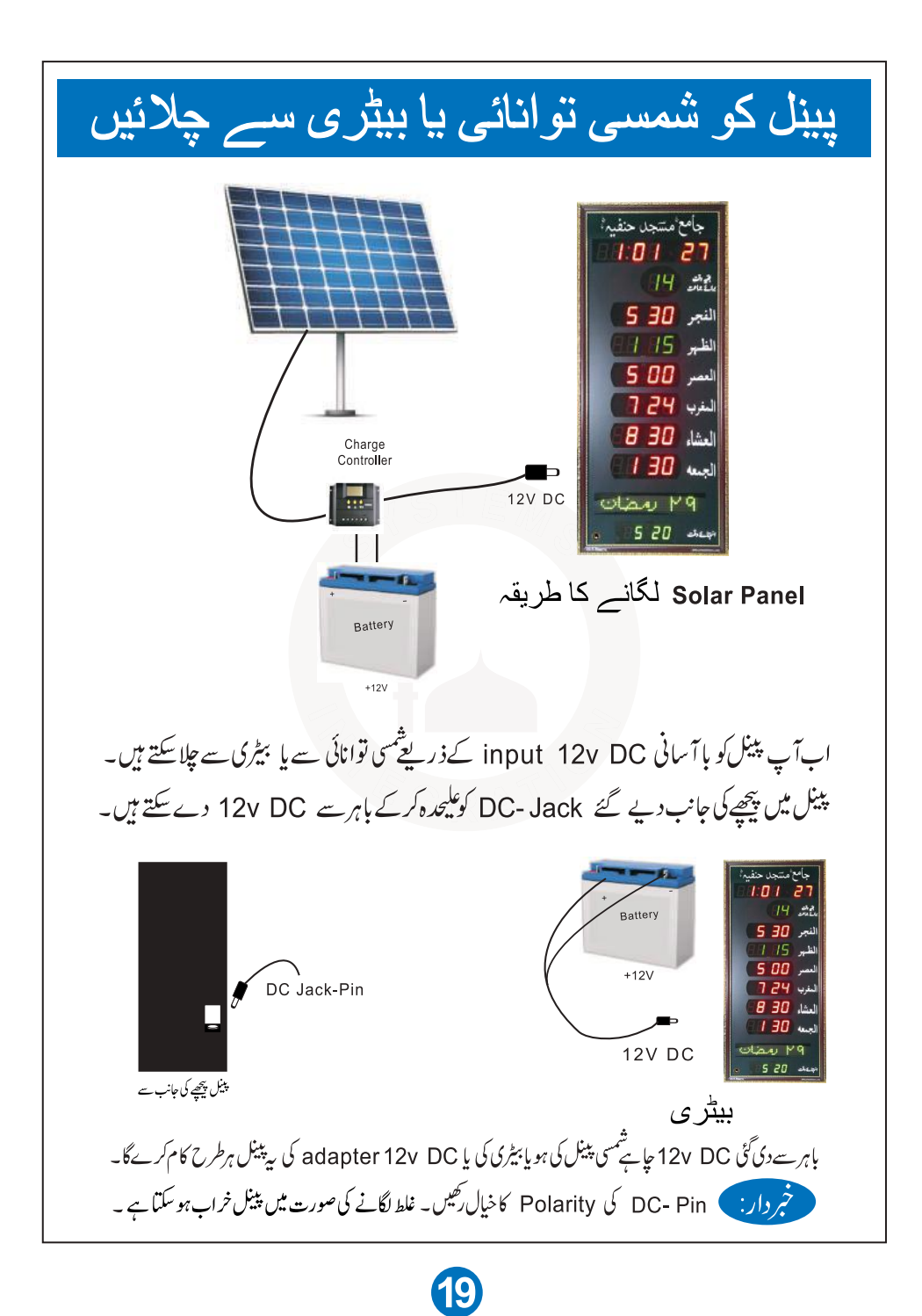

## Android Application Masjid Nearby

Android فون کی یہ App آپ کے قریب مسجد کے جماعت کے وقت کو دیکھنے میں مدد دیتی ہیں۔ یہ Jamaat Times GSM Network میں موجود مسجدوں کے لیے ہے۔ یہ Network تودکار طریقہ پر جماعت کے اوقات کو www.jamaattimes.com میں روزانه update کرتاہے۔ مزيد معلومات کے لیے دیکھیے www.jamaattimes.com دوسری خصوصیت مسجد کی تلاش ہے۔ Search Option کے ذریعے با آسانی Network میں موجود کسی بھی مسجد کے جماعت کے وقت کو دیکھا جاسکتا ہے۔ App کو Plays store سے Download کریں۔ طريقه استعال: یہ App آ پکو آپ کے اردگرد 2 کلو میٹر تک مساجد کے نام ڈسپلے کررہی ہوگی۔ کسی بھی مسجد کے نماز کے اوقات جاننے کے لیے مسجد کے نام پر Tap کریں۔ یا پھر Search Bar کی مدد این مطلوبہ مسجد کو تلاش کریں۔

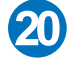

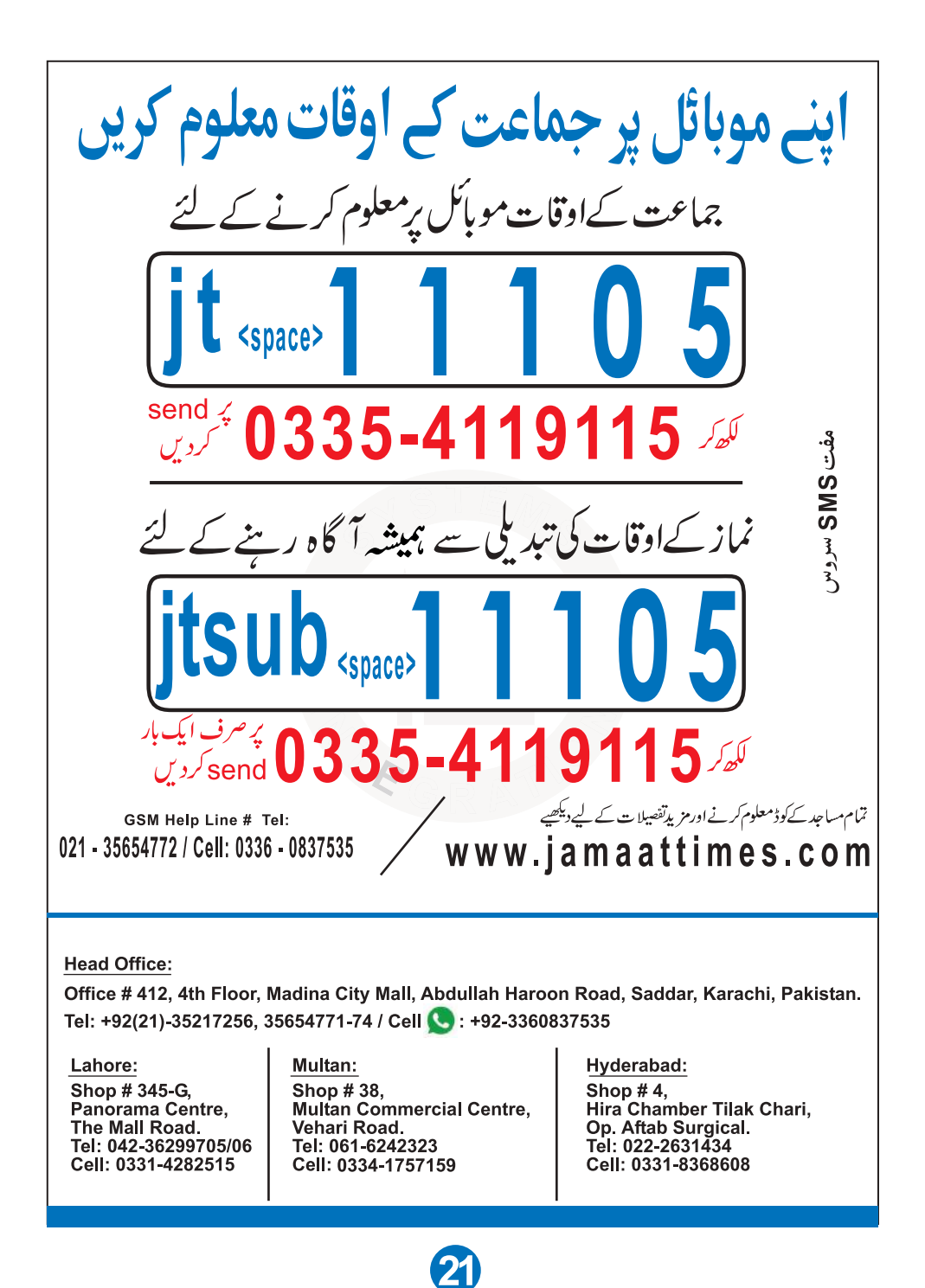

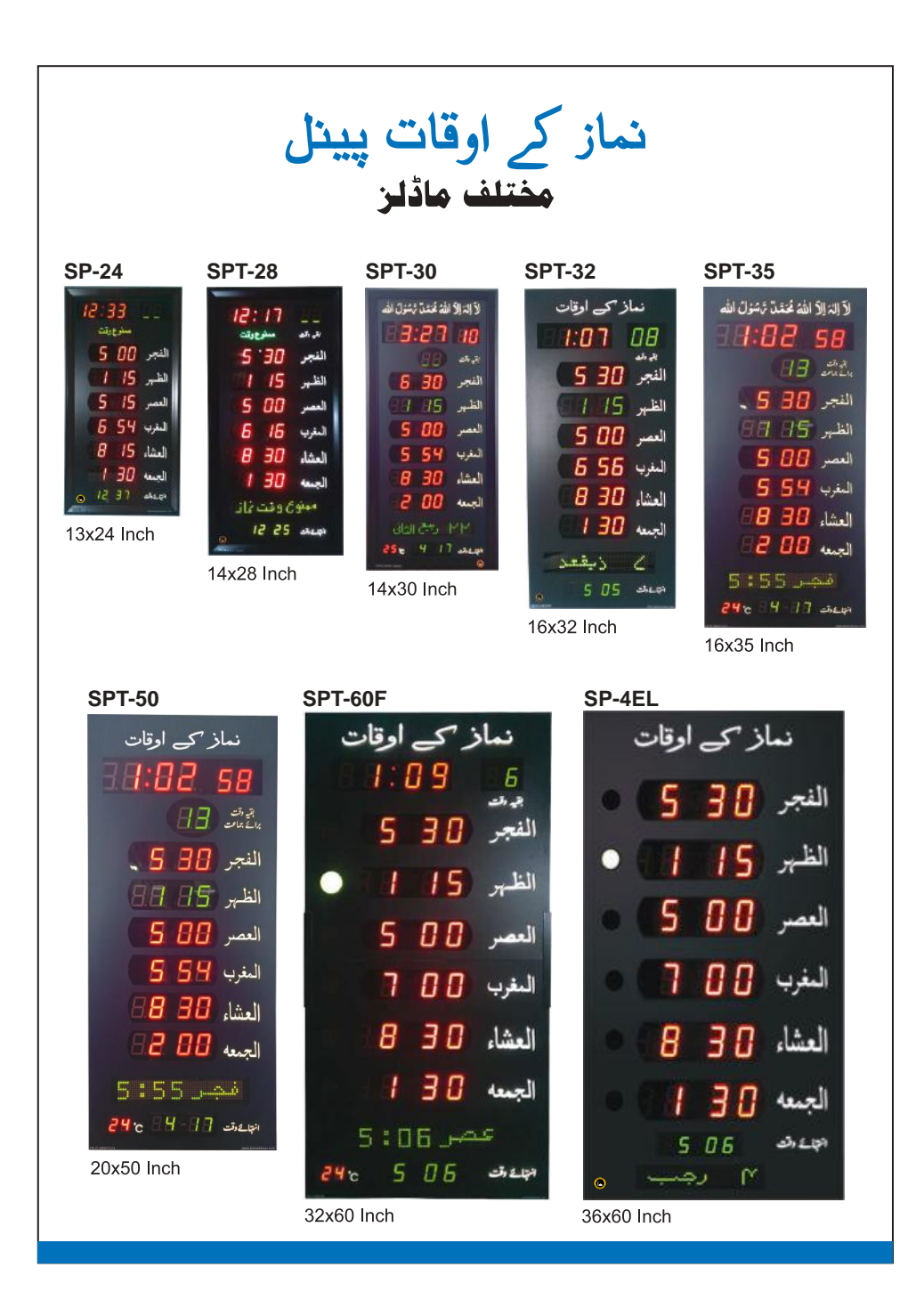